## First Time Login on iPhone and 2FA Steps

Begin logging in with your existing username and password.

Our upgraded security settings will now require 2-step verification.

Each time you sign in to your account on an unrecognized device, we require your password and a verification code.

This update will add an extra layer of protection to your account, ensuring you have complete control over who can access your information.

Soo Co-op Credit Union will never ask you to share your verification code with us.

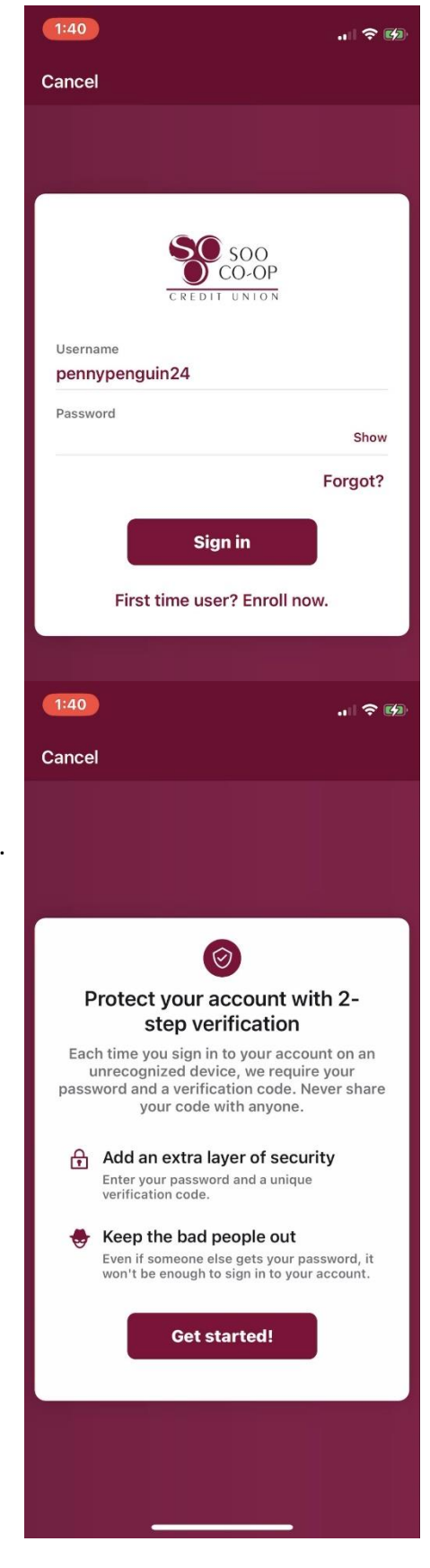

Choose how you wish to receive your code.

Authy and Authenticator app will require you to download additional apps to receive your codes. Please see the authentication options guide for more information.

Selecting Voice or Text Message allows you to receive your code by call or text. Message and data rates may apply.

In this example I have selected Voice or Text Message. You will be prompted to enter your desired contact number.

| 1:40 🕆 😥                                                                                                    |                                 |                                                                                                    |  |  |  |  |
|----------------------------------------------------------------------------------------------------|---------------------------------|----------------------------------------------------------------------------------------------------|--|--|--|--|
| Cancel                                                                                                    |                                 |                                                                                                    |  |  |  |  |
|                                                                                                    |                                 |                                                                                                    |  |  |  |  |
|                                                                                                    |                                 |                                                                                                    |  |  |  |  |
|                                                                                                    |                                 | Ø                                                                                                    |  |  |  |  |
|                                                                                                    | Choose your verification method |                                                                                                    |  |  |  |  |
|                                                                                                    | ()<br>                          | Voice or text message<br>Verification codes are sent to your phone.<br>Message and data rates may apply.                  |  |  |  |  |
|                                                                                                    | 0                               | Authy<br>Verification codes are sent to your phone or<br>the Authy app.                                                   |  |  |  |  |
|                                                                                                    |                                 | Authenticator app<br>Using a different authenticator app? We<br>support any authenticator app using manual<br>code entry. |  |  |  |  |
|                                                                                                    |                                 |                                                                                                    |  |  |  |  |
|                                                                                                    |                                 |                                                                                                    |  |  |  |  |
|                                                                                                    | 1:40 .il 🕈 🕬                    |                                                                                                    |  |  |  |  |
| Cancel                                                                                                    |                                 |                                                                                                    |  |  |  |  |
|                                                                                                    |                                 |                                                                                                    |  |  |  |  |
| < 🕓                                                                                                    |                                 |                                                                                                    |  |  |  |  |
|                                                                                                    |                                 | Let's set up your phone                                                                                                   |  |  |  |  |
| Provide a phone number that we have on file.<br>On sign in, this number will be used to contact<br>you with a unique verification code to confirm<br>it's you. |                                 |                                                                                                    |  |  |  |  |
| Country                                                                                                    |                                 |                                                                                                    |  |  |  |  |
| +I PRONE<br>US/Canada                                                                                                    |                                 |                                                                                                    |  |  |  |  |
|                                                                                                    |                                 | Next                                                                                                    |  |  |  |  |
|                                                                                                    |                                 |                                                                                                    |  |  |  |  |
| Need help?                                                                                                    |                                 |                                                                                                    |  |  |  |  |
|                                                                                                    |                                 |                                                                                                    |  |  |  |  |
|                                                                                                    |                                 |                                                                                                    |  |  |  |  |
|                                                                                                    |                                 |                                                                                                    |  |  |  |  |

Choose to receive your code by text message or phone call, keeping in mind that landlines are only able to receive calls.

Enter your verification code you received from call or text.

| 1:40                                                                                                    | 🕈 🖾                                                                                           |  |  |  |
|----------------------------------------------------------------------------------------------------|-----------------------------------------------------------------------------------------------|--|--|--|
| Cancel                                                                                                    |                                                                                               |  |  |  |
|                                                                                                    |                                                                                               |  |  |  |
|                                                                                                    |                                                                                               |  |  |  |
|                                                                                                    |                                                                                               |  |  |  |
| < <u>&amp;</u>                                                                                                    |                                                                                               |  |  |  |
| How do you want                                                                                                    | How do you want to get codes?                                                                 |  |  |  |
| number you provided. It will be valid for 5 minutes.                                                                                                    |                                                                                               |  |  |  |
| Text message/SMS (2FA program)     Message and data rates may apply.     Reply HELP for help and STOP to opt out.                                                                              |                                                                                               |  |  |  |
| SMS terms Privacy                                                                                                    | policy                                                                                        |  |  |  |
| O Phone call                                                                                                    |                                                                                               |  |  |  |
|                                                                                                    |                                                                                               |  |  |  |
| Send co                                                                                                    | ode                                                                                           |  |  |  |
| Need he                                                                                                    | elp?                                                                                          |  |  |  |
|                                                                                                    |                                                                                               |  |  |  |
|                                                                                                    |                                                                                               |  |  |  |
|                                                                                                    |                                                                                               |  |  |  |
|                                                                                                    |                                                                                               |  |  |  |
| 1:41                                                                                                    | 🕈 😰                                                                                           |  |  |  |
| 1:41<br>Cancel                                                                                                    |                                                                                               |  |  |  |
| 1:41<br>Cancel                                                                                                    | u   중 ∰)                                                                                      |  |  |  |
| 1:41<br>Cancel                                                                                                    | u   ♀ ⊮⊅                                                                                      |  |  |  |
| 1:41<br>Cancel                                                                                                    | u   ♀ ⊮⊅                                                                                      |  |  |  |
| 1:41<br>Cancel                                                                                                    | u   ♥ ∰                                                                                       |  |  |  |
| 1:41<br>Cancel                                                                                                    |                                                                                               |  |  |  |
| 1:41<br>Cancel                                                                                                    | ເ ເ ເ ເ ເ ເ ເ ເ ເ ເ ເ ເ ເ ເ ເ ເ ເ ເ                                                           |  |  |  |
| 1:41<br>Cancel                                                                                                    | e number<br>a call shortly at<br>rification code. This<br>inutes. Never share<br>i anyone.    |  |  |  |
| 1:41<br>Cancel<br>Cancel<br>Confirm phore<br>We will be giving you<br>9066 with your ve<br>code will expire after 5 m<br>this code with                                                        | e number<br>a call shortly at<br>rification code. This<br>inutes. Never share<br>a nyone.     |  |  |  |
| 1:41<br>Cancel<br>Confirm phore<br>We will be giving you<br>9066 with your vo<br>code will expire after 5 m<br>this code with<br>Verification code<br>349360                                   | en enumber<br>a call shortly at<br>rification code. This<br>inutes. Never share<br>a anyone.  |  |  |  |
| 1:41<br>Cancel<br>Cancel<br>Confirm phore<br>We will be giving you<br>9066 with your ve<br>code will expire after 5 m<br>this code with<br>Verification code<br>349360                         | The number<br>a call shortly at<br>rification code. This<br>inutes. Never share<br>a anyone.  |  |  |  |
| 1:41<br>Cancel<br>Cancel<br>Confirm phore<br>We will be giving you<br>9066 with your vo<br>code will expire after 5 m<br>this code will<br>Verification code<br>349360<br>Verifi               | The number<br>a call shortly at<br>rification code. This<br>inutes. Never share<br>anyone.    |  |  |  |
| 1:41<br>Cancel<br>Cancel<br>Confirm phore<br>We will be giving you<br>9066 with your ve<br>code will expire after 5 m<br>this code with<br>Verification code<br>349360<br>Verifi<br>Resend of  | e number a call shortly at rification code. This inutes. Never share anyone. y code           |  |  |  |
| 1:41<br>Cancel<br>Cancel<br>Confirm phore<br>Confirm phore<br>Societ with your ve<br>code will expire after 5 m<br>this code with<br>Verification code<br>349360<br>Verifi<br>Resend           | e number<br>a call shortly at<br>prification code. This<br>initutes. Never share<br>a anyone. |  |  |  |
| 1:41<br>Cancel<br>Cancel<br>Confirm phore<br>Use will be giving you<br>9066 with your ve<br>code will expire after 5 m<br>this code with<br>Verification code<br>349360<br>Verifi<br>Resend of | e number<br>a call shortly at<br>crification code. This<br>initutes. Never share<br>anyone.   |  |  |  |
| 1:41<br>Cancel<br>Confirm phore<br>We will be giving you<br>9066 with your vo<br>code will expire after 5 m<br>this code will<br>Verification code<br>349360<br>Verifi<br>Resend of            | e number<br>a call shortly at<br>trification code. This<br>inutes. Never share<br>anyone.     |  |  |  |

You will receive a confirmation message when your verification is set up successfully.

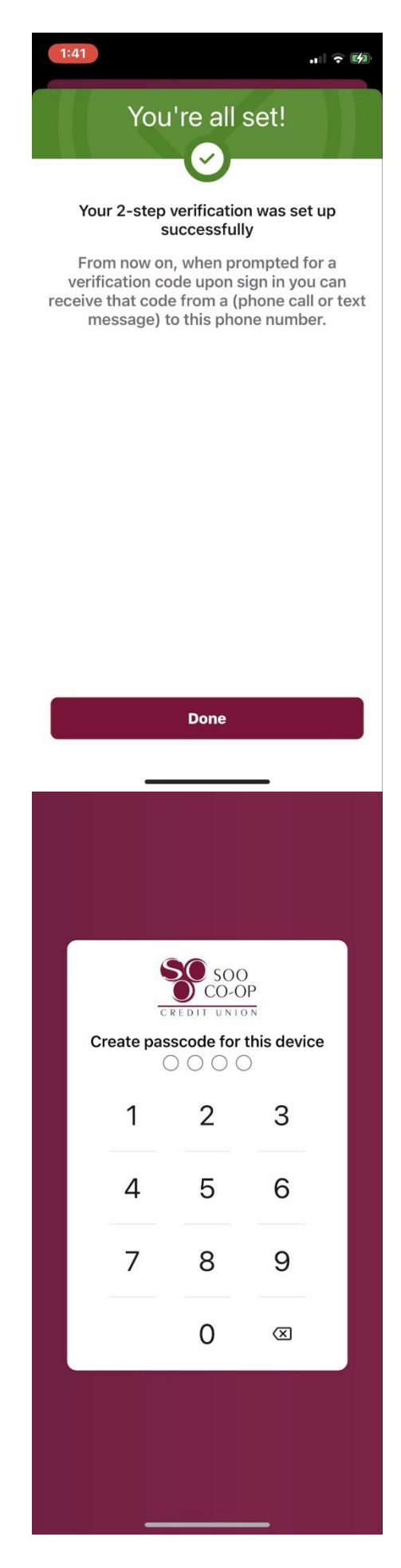

Now you will create a passcode for your account on this device.

Confirm your passcode.

Finally, choose whether you would like to enable Face ID.

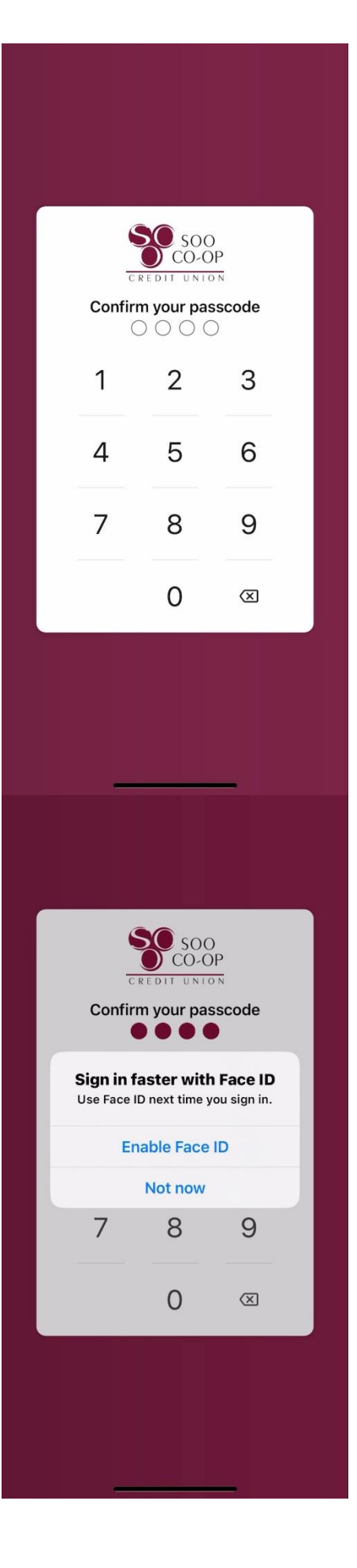

You're all set! Welcome to your home screen!

| 1:41                                                          | .11 🗢 🚳                      |  |  |  |  |  |
|---------------------------------------------------------------|------------------------------|--|--|--|--|--|
| =                                                             |                              |  |  |  |  |  |
| Hi, PENNY                                                     |                              |  |  |  |  |  |
| Accounts •••                                                  |                              |  |  |  |  |  |
| SAVINGS<br>x90S0000                                           | <b>\$510.25</b><br>Available |  |  |  |  |  |
| < • • • • • •                                                 | > View all                   |  |  |  |  |  |
| 군 고 [3]<br>Transfer Deposit Pay                               | H)<br>Message                |  |  |  |  |  |
| Transactions                                                  | Q                            |  |  |  |  |  |
| DEPOSIT TRANSFER FROM SH +\$25.98<br>Jan 26, SECONDARY SHARE  |                              |  |  |  |  |  |
| DEPOSIT TRANSFER FROM S +\$289.75<br>Jan 26, VACATION SAVINGS |                              |  |  |  |  |  |
| DEPOSIT +\$500.00<br>Jan 26, 0003 CHECKING                    |                              |  |  |  |  |  |
| DEPOSIT TRANSACTOR: PE +\$1,005.00<br>Jan 26, SAVINGS         |                              |  |  |  |  |  |
| See more                                                      |                              |  |  |  |  |  |